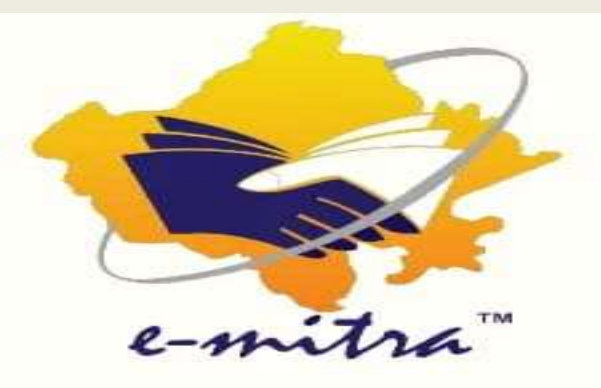

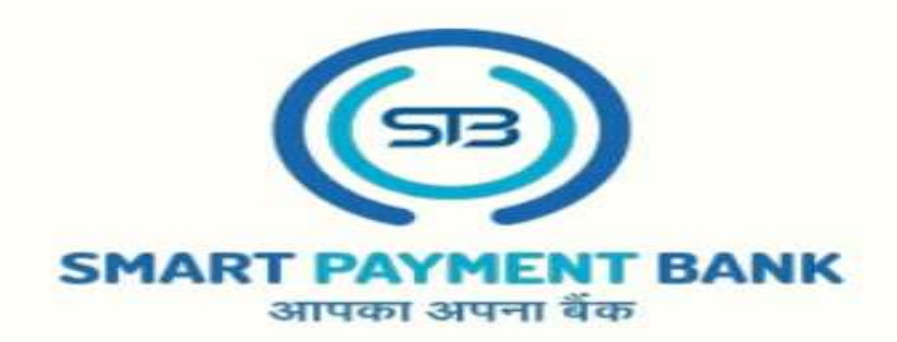

## ई- मित्र पर SMART PAYMENT BANK की LPG GAS CYLINDER PAYMENT की सर्विस START

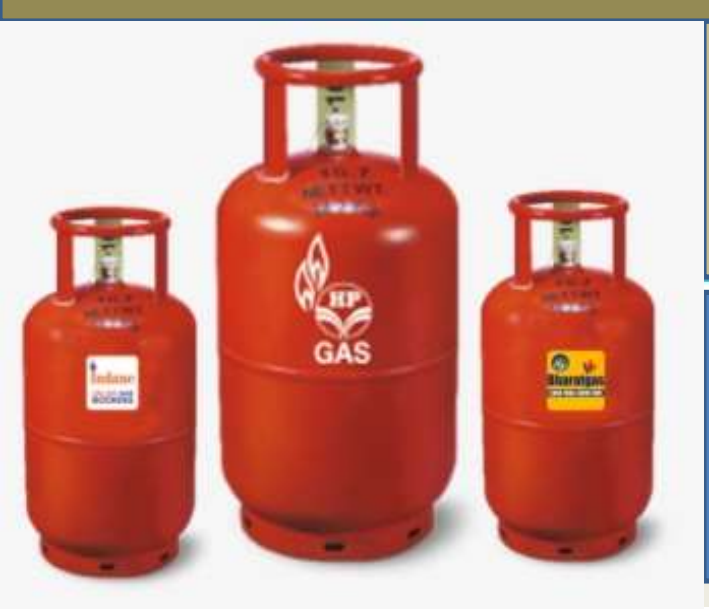

## **USER MANUAL** LPG GAS PAYMENT SERVICE

अब ई-मित्र कियोस्क SPB- LPG GAS PAYMENT (INDANE, BHARAT & HP GAS) का भुगतान ई-मित्र के माध्यम से कर सकते है।

E-mail : care.smartpaymentbank@gmail.com

Contact: 6377715873, 6377715874

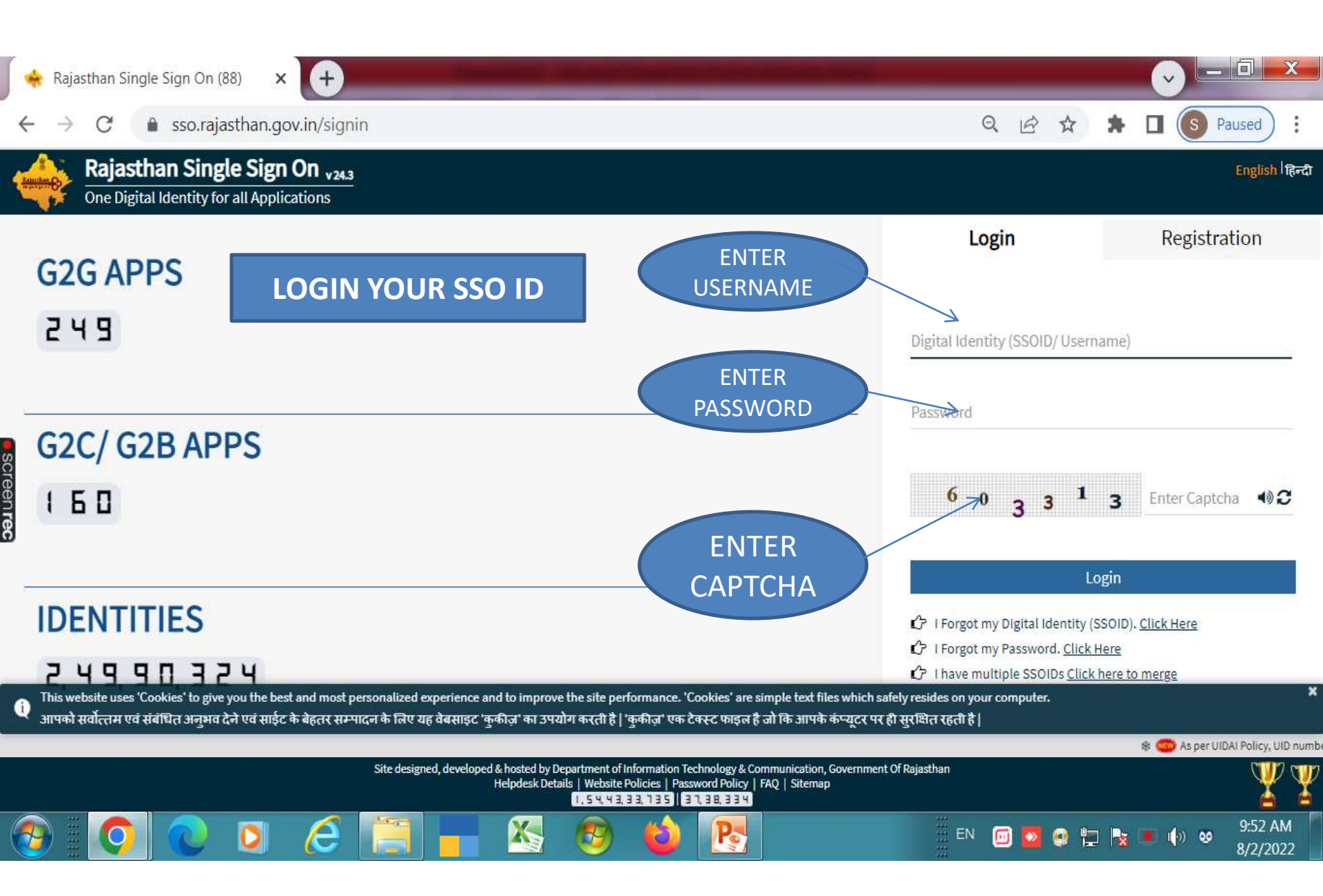

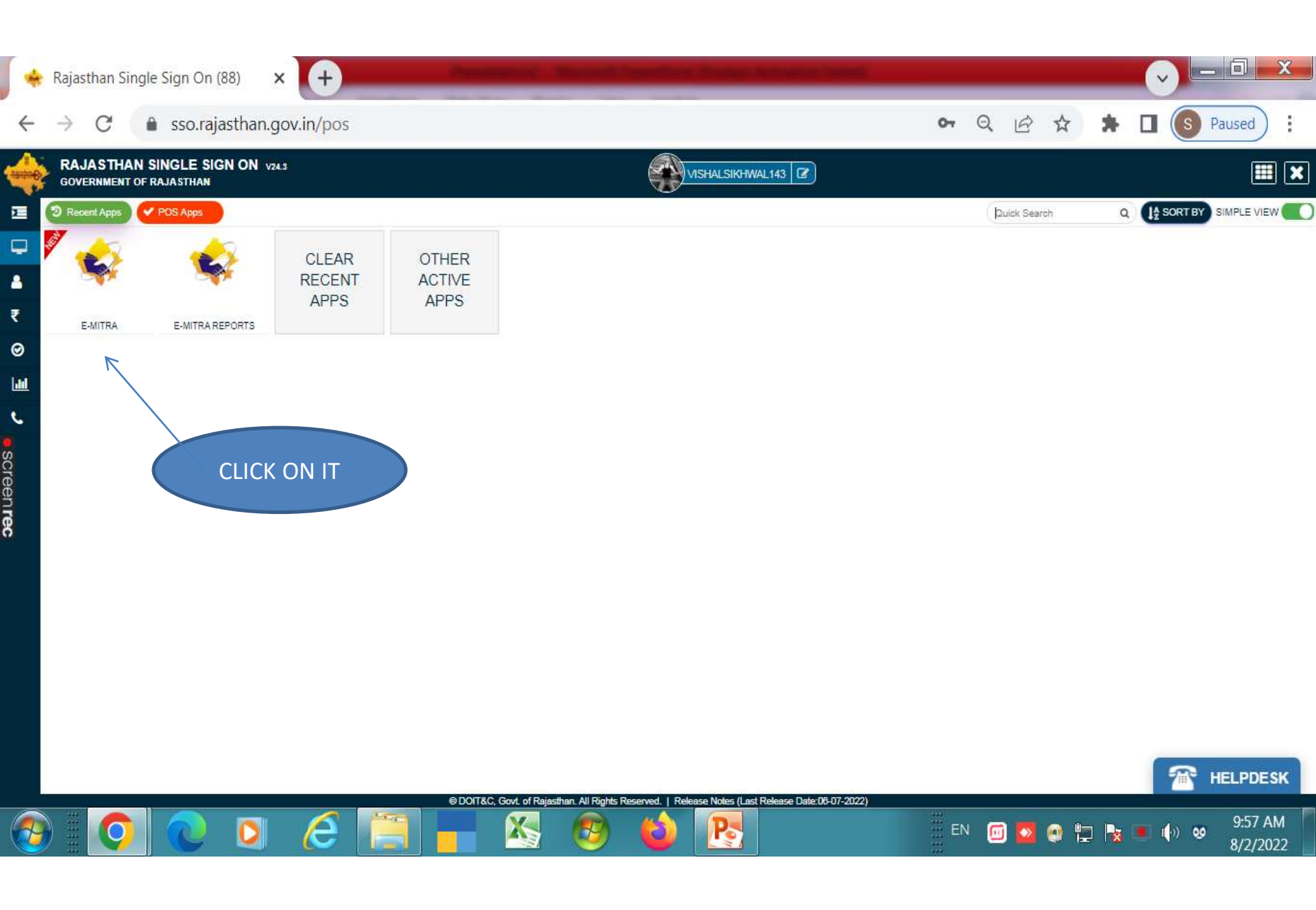

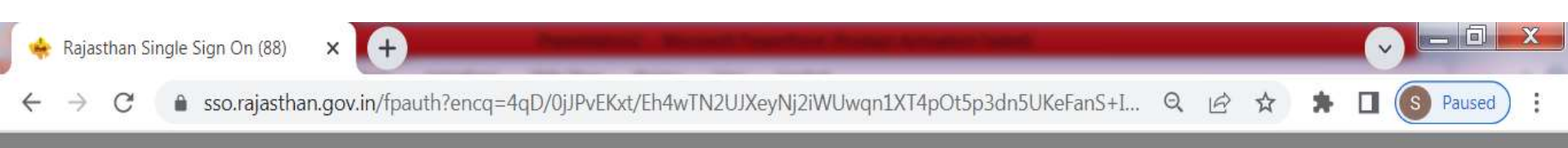

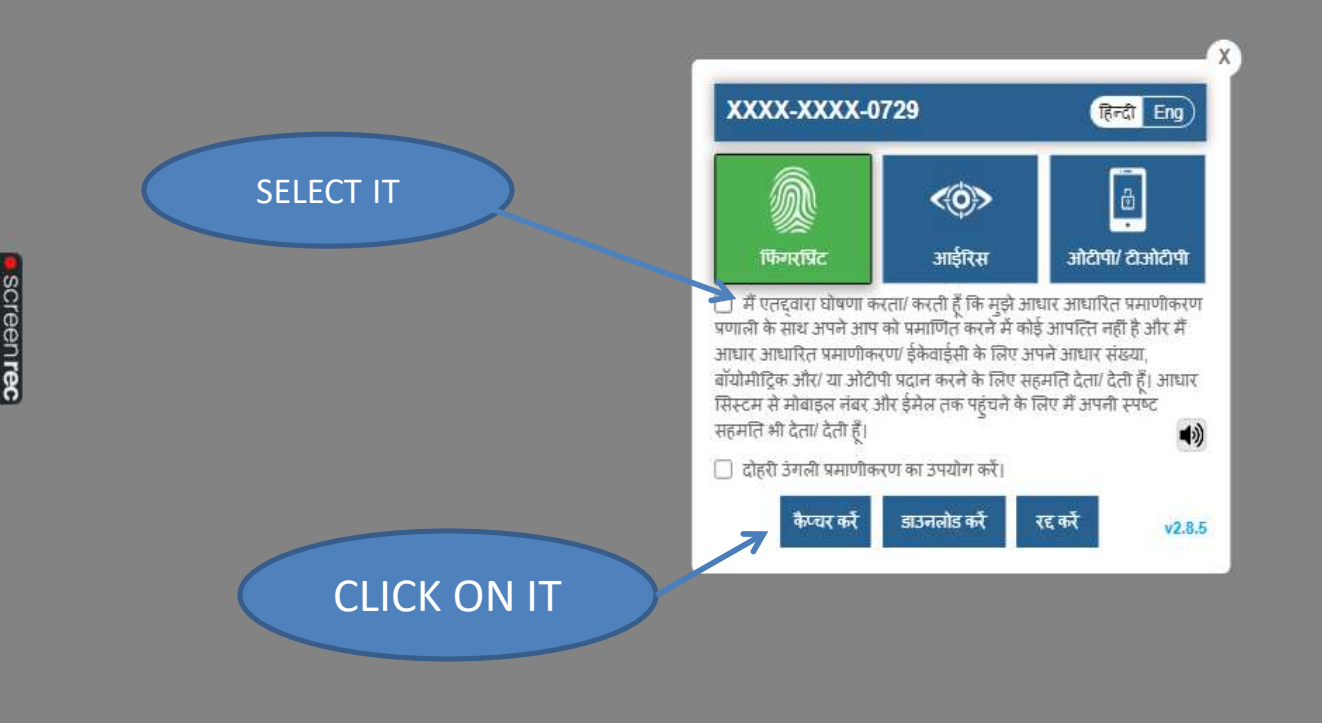

e

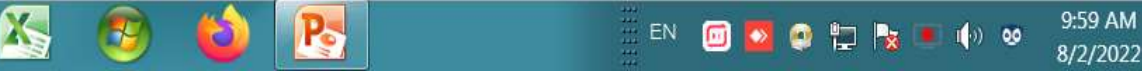

| 😧 Dashboard                                                                                                    | ×                                                                                                    | + 3                                                                                                    |                                                                                                    | 10                                                                                    |                                                                                                    |                                                                  |                                   |                                 |                                       | X |
|----------------------------------------------------------------------------------------------------|----------------------------------------------------------------------------------------------------|----------------------------------------------------------------------------------------------------|----------------------------------------------------------------------------------------------------|---------------------------------------------------------------------------------------|----------------------------------------------------------------------------------------------------|------------------------------------------------------------------|-----------------------------------|---------------------------------|---------------------------------------|---|
| $\leftarrow \rightarrow C$                                                                                                    | 0                                                                                                    | A https://emitraapp                                                                                                    | .rajasthan.gov.in,                                                                                      | /emitraApps/dashb                                                                     | ooard?[B@9731bcf8#                                                                                                    | Ē                                                                | 70%                               | ជ                               | $\bigtriangledown$                    | ≡ |
| 12-Oct-2022 05:43 PM:- प्रिय कियोस्क<br>आवश्यकता हो तो आप हमसे ओर हमारी टीग<br>अभी हमने Settlement का ऑप्शन आपके<br>Team Xtant Pay - 9982333004<br>11-Oct-2022 10:35 AM:- प्रिय कियोस्क<br>कियोस्क अधिकतम कमीशन एवं बेहतर सवि<br>उदाहरण- यदि आप SMART PAYMENT BA<br>SMART PAYMENT BANK की Live सेवा3<br>*SMART PAYMENT BANK AEPS CAS | धारक, XI<br>म से संपर्क<br>पैनल में (<br>धारक, SM<br>रेस का लाः<br>ANK- Ele<br>में का उपर<br>H WITHE | TANT PAY की 2 सर्विसेंस ई मित्र पर ल<br>कर सकते हैं।<br>Settle Now) के नाम से लगा दिया है।<br>MART PAYMENT BANK की Electric<br>अ ले सकते हैं।<br>ectricity Bill Payment के माध्यम से<br>ulग करने के लिए Utility पर निम्नलिप्ति<br>DRAWAL (Offer Available) | ाइव चल रही है। आप सभी इ<br>city Bill Payment, LPG (<br>Rs. 5000/- से अधिक के र<br>खेत type कर चयन करें- | इन दोनों सर्विसेंज का उपयोग क<br>GAS (HP GAS, INDANE GA<br>सभी बिल पेमेंट पर आपको Rs. | र सकते है वो भी अधिकतम कमीशन के साथ । आप सभ<br>S, BHARAT GAS) एवं LIC Premium Payment की<br>15/- रू. प्रति बिल कमीशन प्राप्त होगा।<br>Electricit | ll से निवेदन है कि किस<br>सेवाएं ईमित्र पोर्टल पर<br>y Bill Payn | ो भी सर्विस<br>वालू कर दी<br>nent | की ट्रेनिंग हेतु<br>गई है। इसमे | , किसी भी प्रकार की 🧳<br>सभी ई- मित्र |   |
| *SMART PAYMENT BANK- LECTRIC<br>*SMART PAYMENT BANK- LPG GAS F<br>*SMART PAYMENT BANK- LIC PREMI<br>अधिक जानकारी एवं Training हेतु हमारे गा<br>SMART PAYMENT BANK<br>AEPS HELP DESK<br>© 63777-15873<br>© 63777-15874                                                                                                    | PAYMENT<br>UM PAYI<br>हक सेवा प्                                                                     | PAINENT (Offer Available)<br>T (Offer Available)<br>MENT (Offer Available)<br>प्रतिनिधि से संपर्क करें। धन्यवाद।।                                                                                                    | SMART                                                                                                   | PAYMENT BA<br>IELP DESK                                                               | LIC Prem<br>LPG G<br>SPB- AEPS CA                                                                                                    | nium Paym<br>Gas Payme<br>ASH WITHI                              | nent<br>nt<br>DRAV                | VAL                             |                                       |   |
| 11-Oct-2022 10:35 AM:- प्रिय कीओरक<br>प्रिय KISOK धारक आप जीत सकते है ब्लूटूर<br>इसके लिए आपको केवल चॉइस के डीमैंट एवं<br>उदहारण KISOK के लिए :<br>1) 10 Demat + 10 MF A /C KISOK को 3<br>2) 25 Demat + 25 MF A /C KISOK को 3                                                                                                    | धारक,चॉइ<br>ध स्पीकर,<br>म्यूच्यूआ<br>300 * 10<br>300 * 25                                           | इस दीवली धमाका ऑफर!अ्रे<br>स्मार्ट टीवी, गोवा ट्रिप, हौंडा एक्टीवा,<br>ल फण्ड अकाउंट में इन्वेस्ट करवाना है <mark>र</mark><br>= 3000 रुपये एवं दिवाली बोनस 3000<br>= 7500 रुपये एवं दिवाली बोनस 5000                                                       | के साथ देरों उपहार 🎏<br>9<br>) रुपये का ब्लूट्रथ स्पीकर ,टं<br>) रुपये का सिकसर .टोटल क                 | ोटल कमाई = 6000 रुपये<br>ज्याई = 12500 रुपये                                          |                                                                                                    |                                                                  |                                   |                                 |                                       | ~ |

1

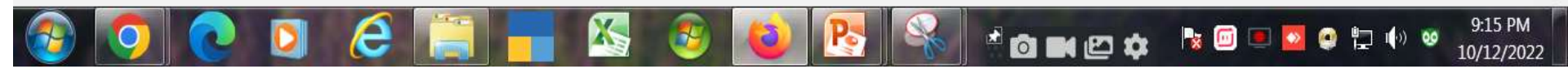

v

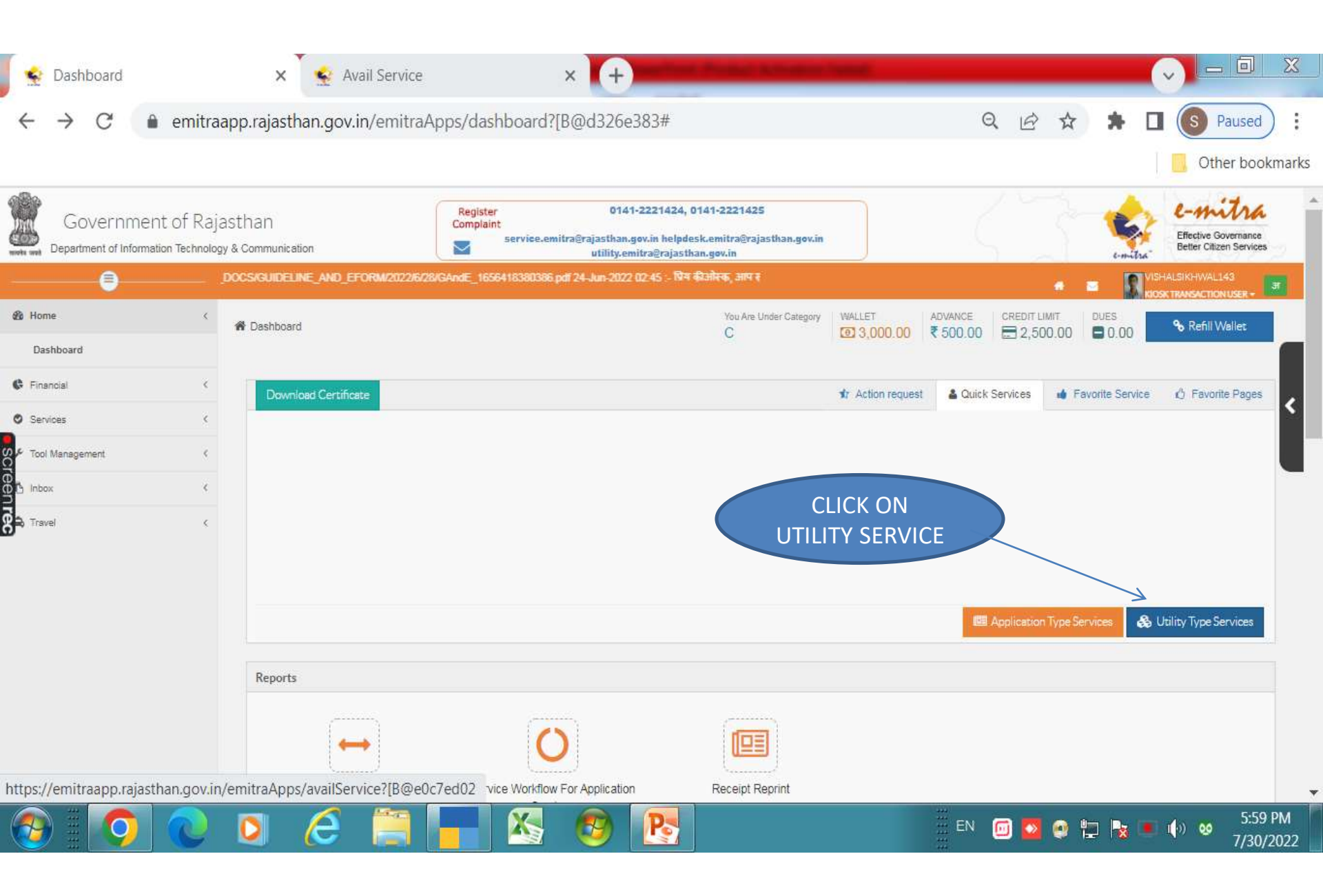

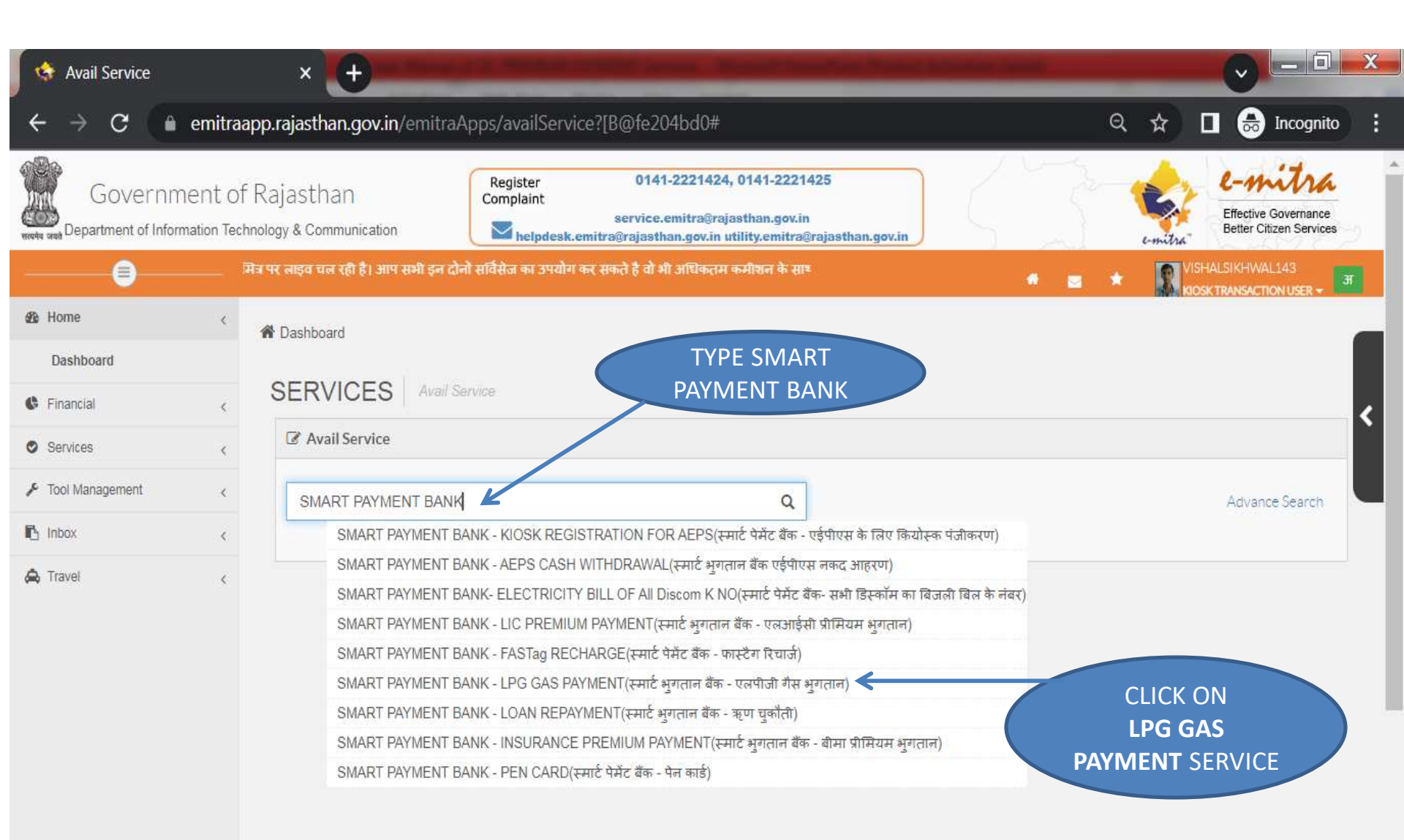

\* 🙆 🖬 🖆 🌣

No. 11:54 PM 💿 📼 😰 🚱 🏪 🌗 🥺 11:54 PM 10/12/2022

| $\leftarrow \rightarrow \mathbf{C}$ end | × +<br>mitraapp.rajasthan.gov.ir | /emitraApps/availService;jsessionid=HBFihsSvo4omCqKqrbkAbwv?#                                                                                                    | Q 🖈 🔲 😸 Incognito 🚦                       |
|-----------------------------------------|----------------------------------|----------------------------------------------------------------------------------------------------|-------------------------------------------|
| Government of Rajasthan                 |                                  | Register         0141-2221424, 0141-2221425           Complaint         service emitrainsthan ray in           Are you sure you want to redirect to Third Party Portal ? | ×                                         |
| •                                       | NK-AEPS CASH WITHDF              | 17 15 (17)                                                                                                    | RIDSKTRANSACTION USER -                   |
| 🙆 Home                                  | C A Dashboard                    | Cancel                                                                                                    | ок                                        |
| Dashboard                               |                                  |                                                                                                    |                                           |
| C Financial                             | SERVICES                         |                                                                                                    | <                                         |
| Services                                | <                                |                                                                                                    |                                           |
| 🖌 Tool Management                       | SMART PAYME                      | NT BANK - LPG GAS PAYMENT(स्मार्ट भगतान बैंक - एलपीजी <b>Q</b>                                                                                                    | e Search                                  |
| 🖪 Inbox                                 | ¢                                |                                                                                                    | CLICK ON IT                               |
| A Travel                                | <                                | Get Bill Details Reset                                                                                                    |                                           |
| <b>()</b>                               | 0 6                              | - K 🕘 📦 🛃 👘 🖬                                                                                                    | ■ 🗁 🏟 😼 🖾 🔍 💁 🚱 🔭 👘 🥺 12:37 AM 10/13/2022 |

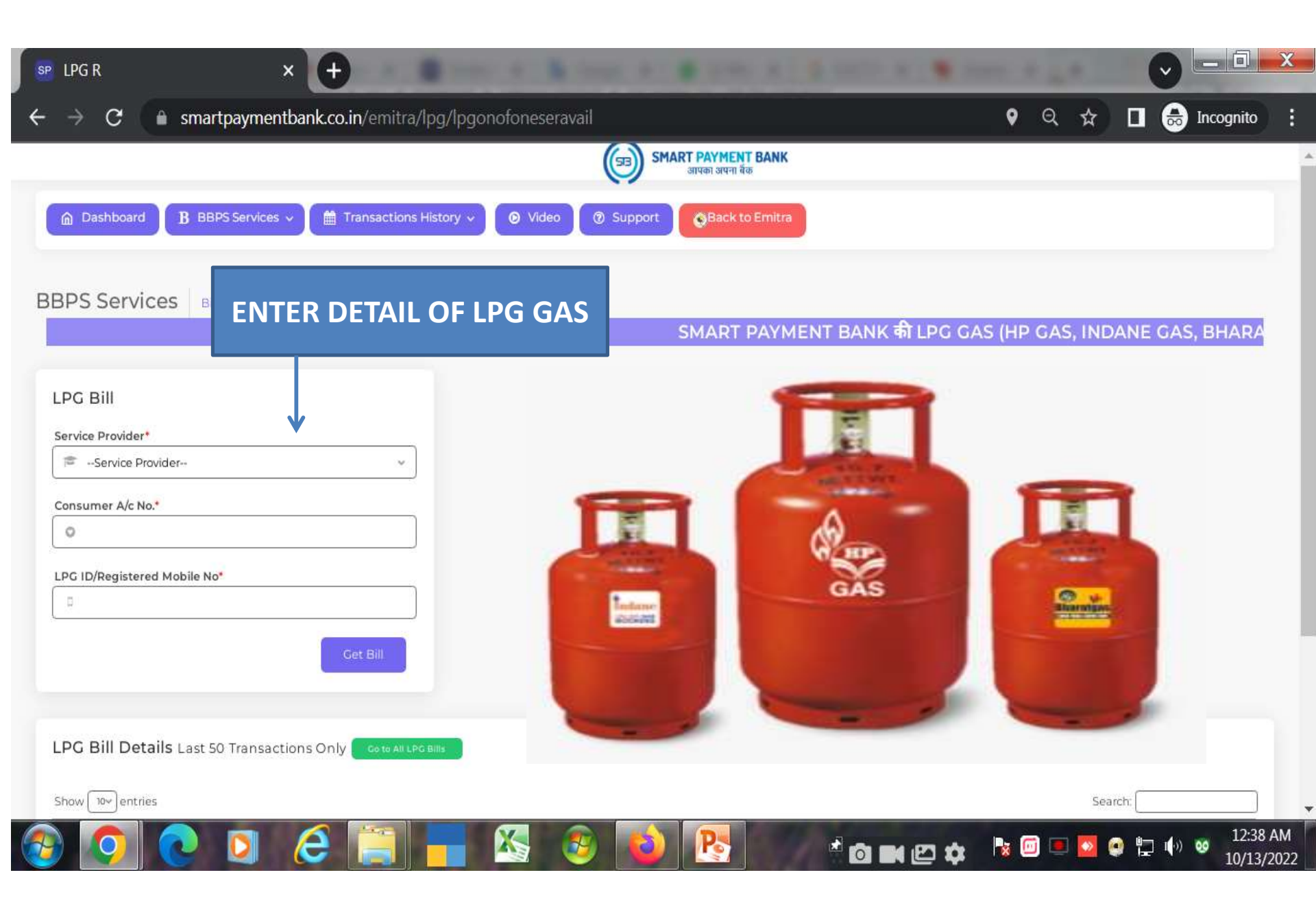

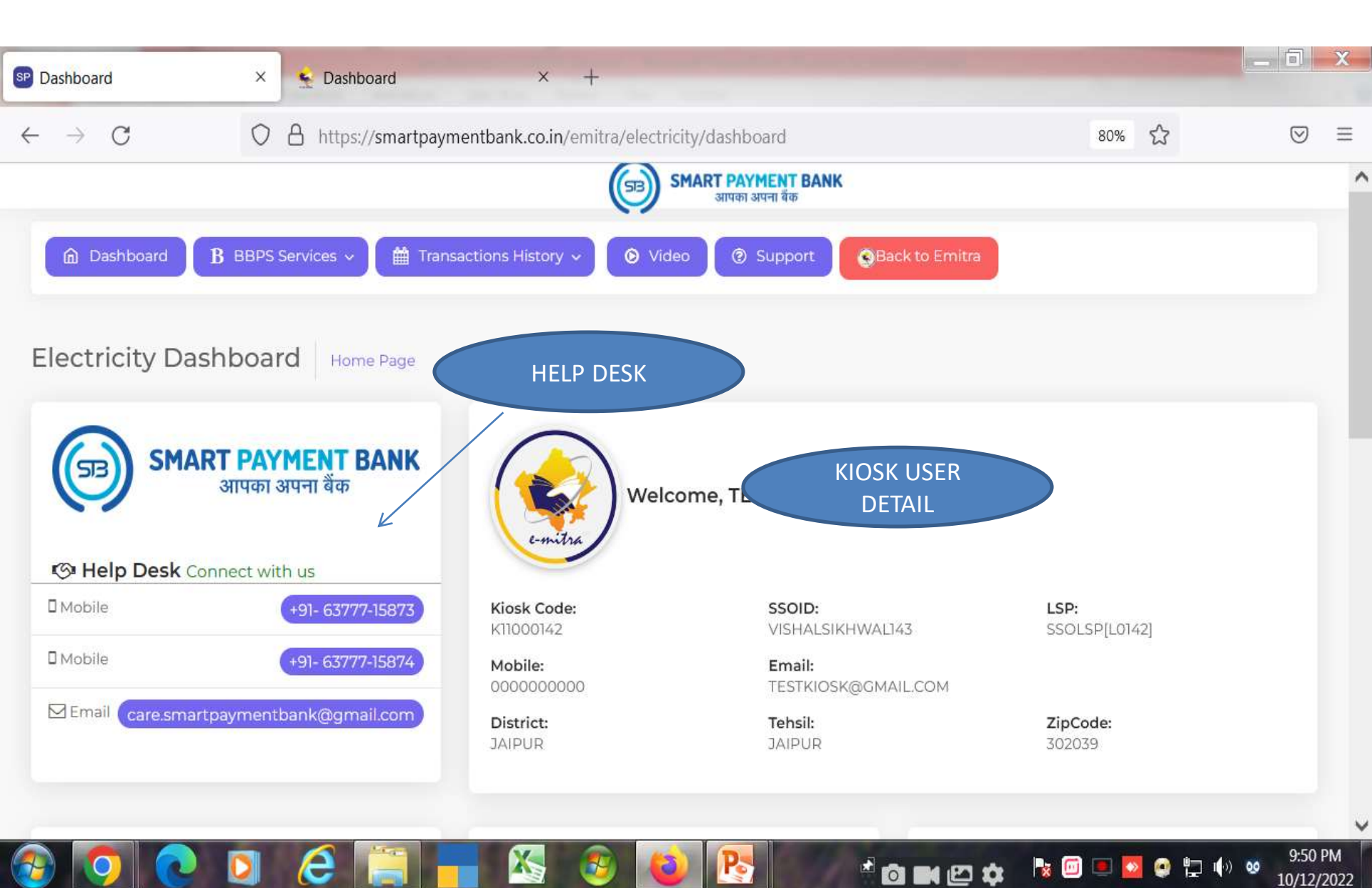

|                                                            |                          |                            | SMART PAYMENT BANK<br>आपका अपना बैंक | _                  |                    |  |  |
|------------------------------------------------------------|--------------------------|----------------------------|--------------------------------------|--------------------|--------------------|--|--|
| Dashboard                                                  | MARGIN<br>INDEX          | ansactions History 🗸 🔘 Vie | deo (?) Support                      | Back to Emitra     | ALL REPORT         |  |  |
| LPG Margin I                                               | ndex                     | Monthly Amour              | t Only Success Transactions          | Daily/Weekly Ar    | nount Only Success |  |  |
|                                                            |                          | Total Transactions         | Total Amount                         | Today              |                    |  |  |
| Amount Slap                                                | Commission               | 1                          | 7791.00                              | Total Transactions | Total Amount       |  |  |
| di .                                                       | De 125/-                 |                            |                                      | 1                  | 7791.00            |  |  |
| ar                                                         |                          | Last                       | Month                                |                    |                    |  |  |
| nte: RISL will be pay in your kiosk wallet as per Eol/ SLA |                          | Total Transactions         | Total Amount                         | Last               | 7 Days             |  |  |
| a: RISL will be pay in ye                                  | indition in every month. |                            | 0.00                                 | Total Transactions | Total Amount       |  |  |
| a: RISL will be pay in ye<br>dition in every month.        |                          |                            |                                      | 1                  | 779100             |  |  |

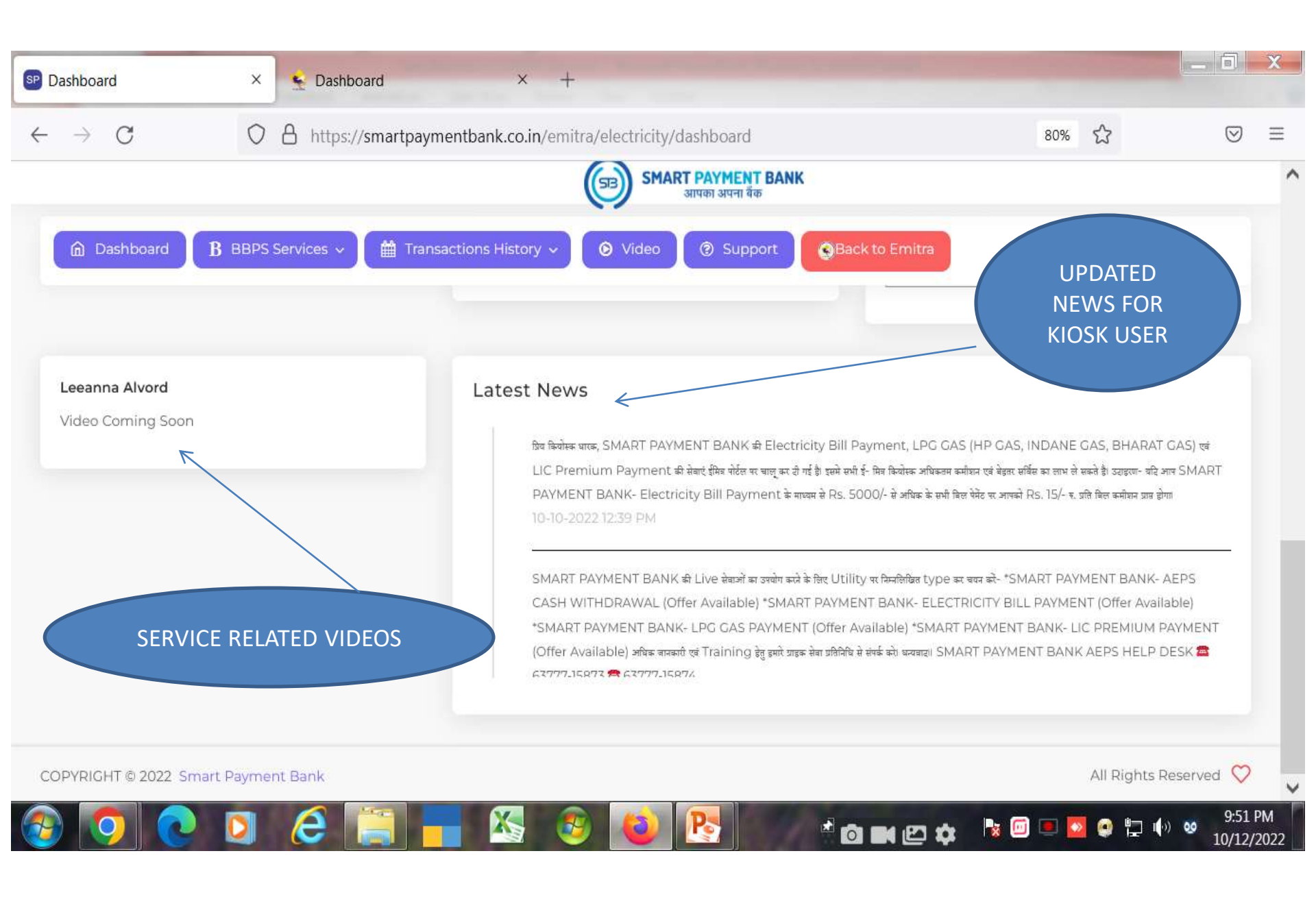

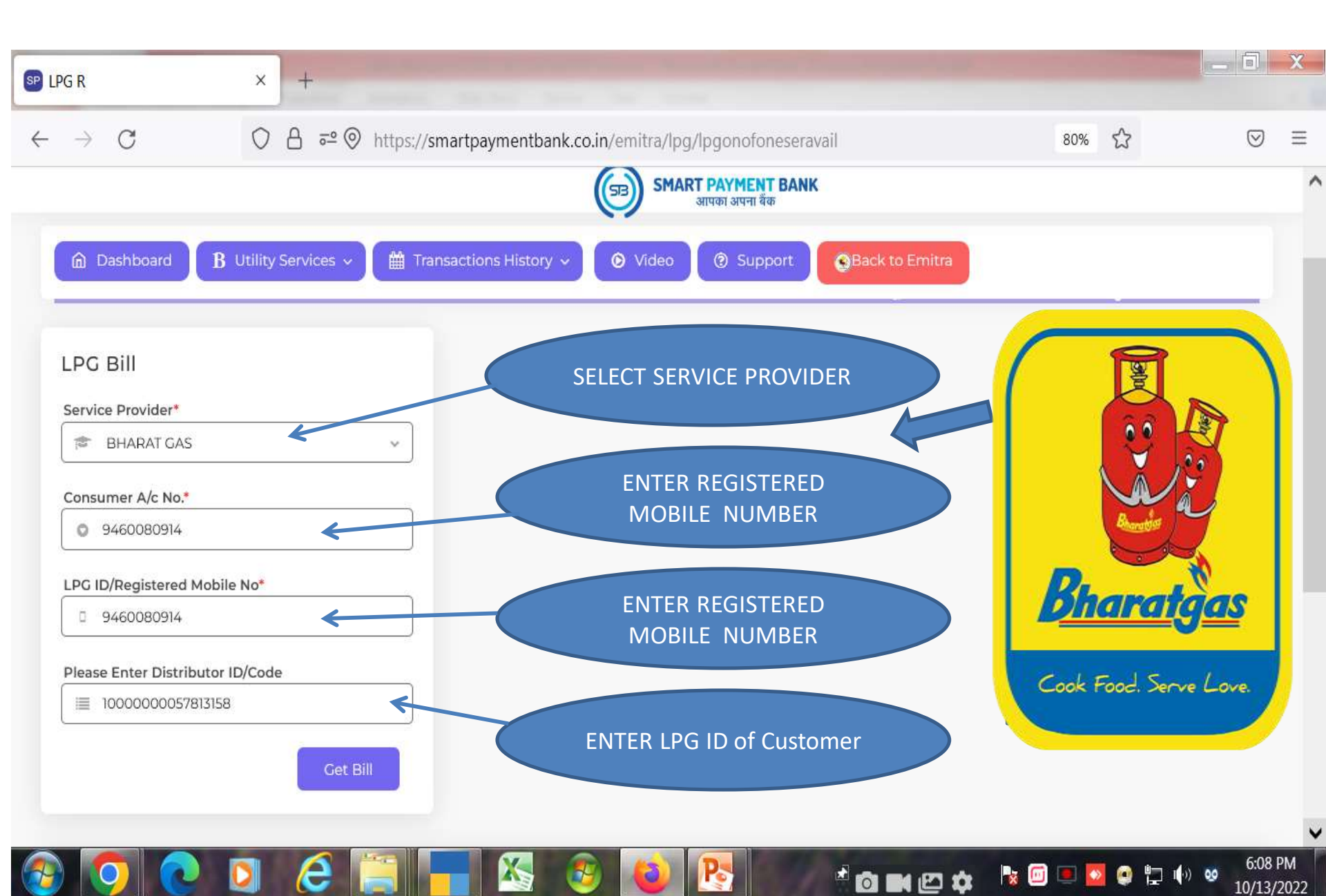

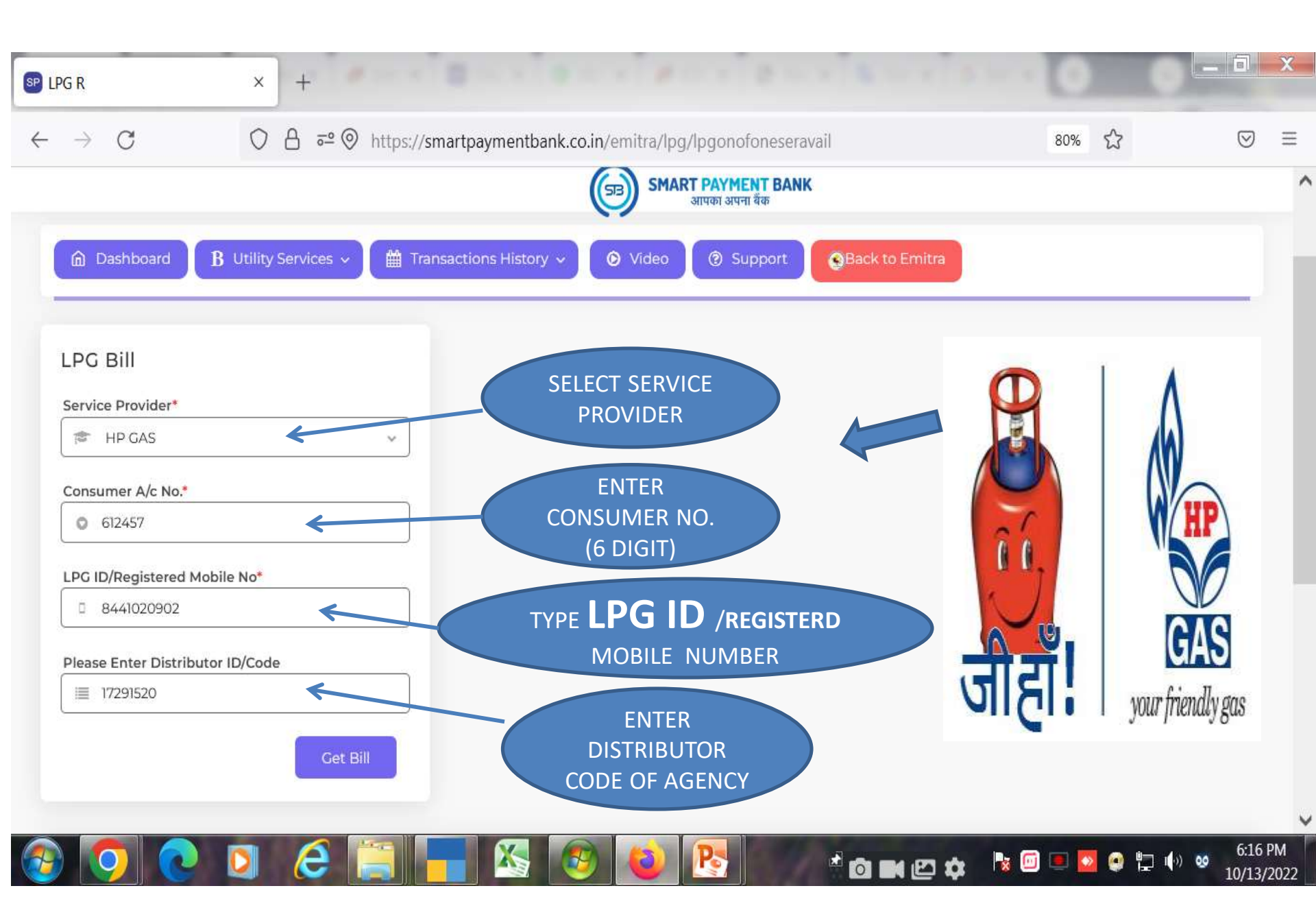

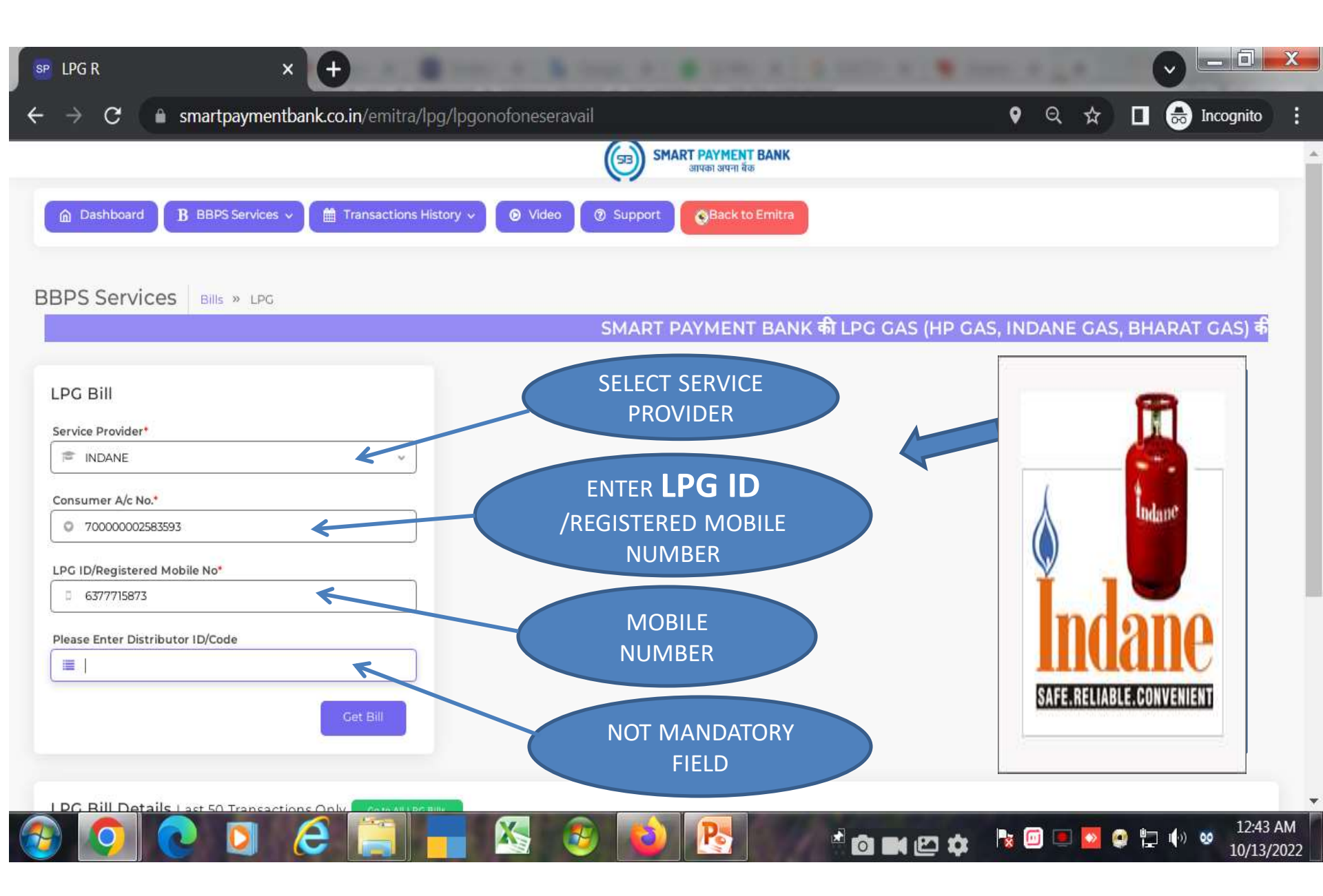

|                                                                                                    | जापका अपना बेंक                                                                                          | F BANK<br><sup>δ</sup>                                                              |
|----------------------------------------------------------------------------------------------------|----------------------------------------------------------------------------------------------------|-------------------------------------------------------------------------------------|
|                                                                                                    | actions History Video @ Support Back to                                                                  | Emitra                                                                              |
| 3PS Services Bills » LPG                                                                           | SMART PAYMENT BANK की L                                                                                  | .PG GAS (HP GAS, INDANE GAS, BHARAT GAS) की सेवाएं ईमित्र प                         |
| PG Bill Service Provider*  INDANE Consumer A/c No.*  7000000025853593  PG ID/Begistered Mobile No* | Bill Details         LPG ID/Registered Mobile No.         Image: Top Top Top Top Top Top Top Top Top Top | Customer Name<br>Mehasar .<br>Bill Amount<br>₹ 1066<br>One Thousand Sixty Six Only. |
| P 6377715873  Vease Enter Distributor ID/Code  Cet B                                               | CHECK YOUR LPG<br>CLICK PAY                                                                              | G DETAIL AND<br>NOW                                                                 |

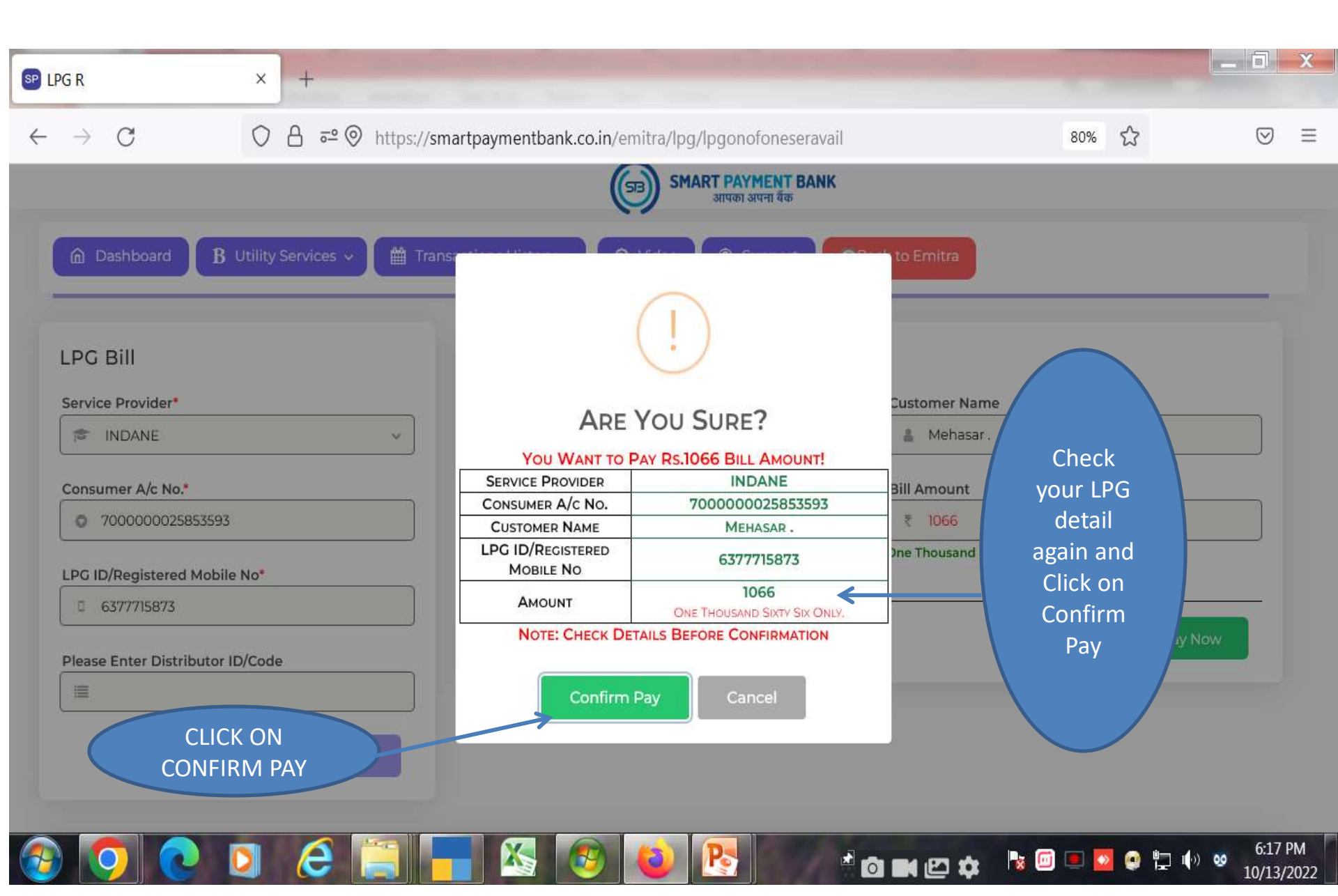

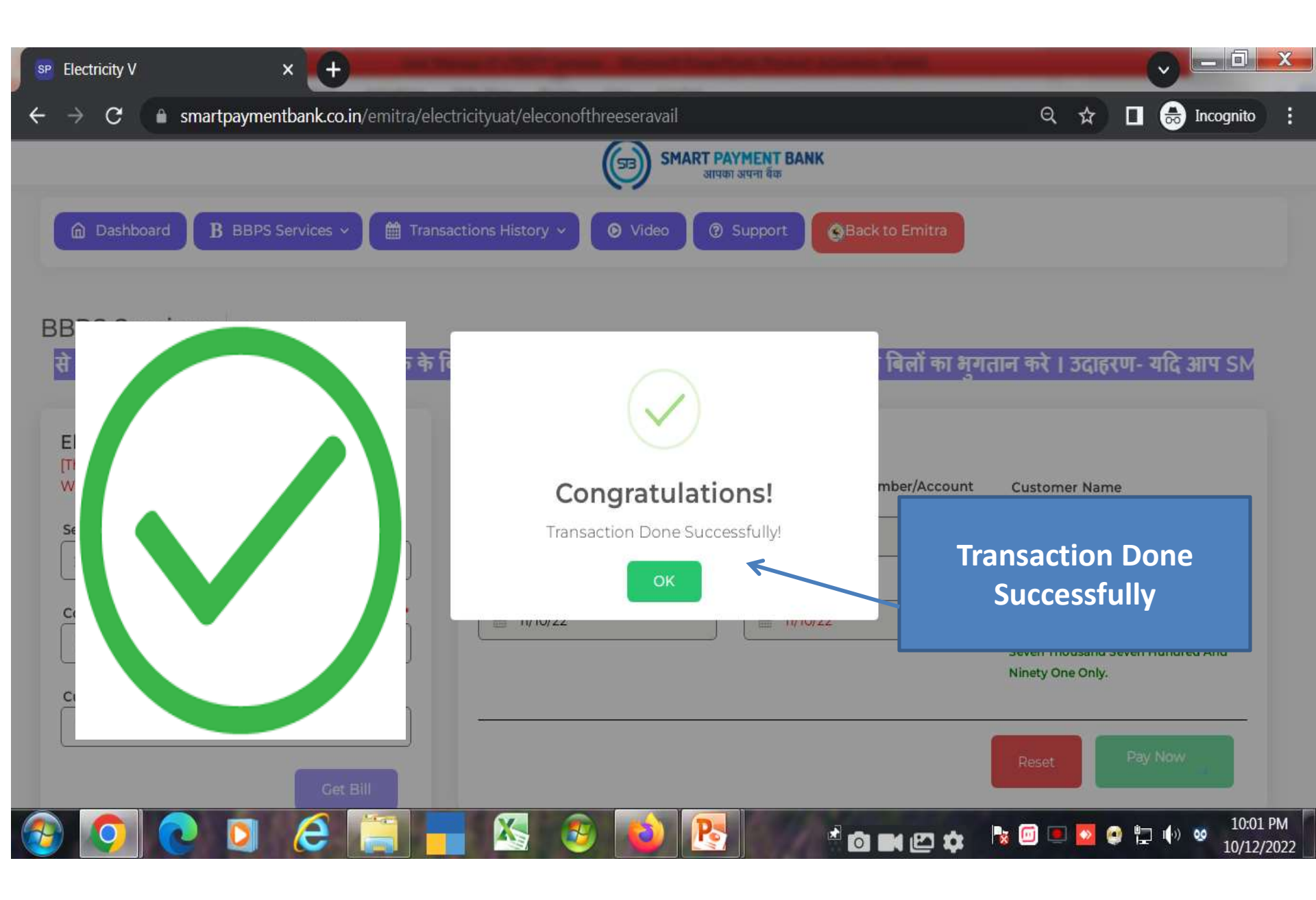

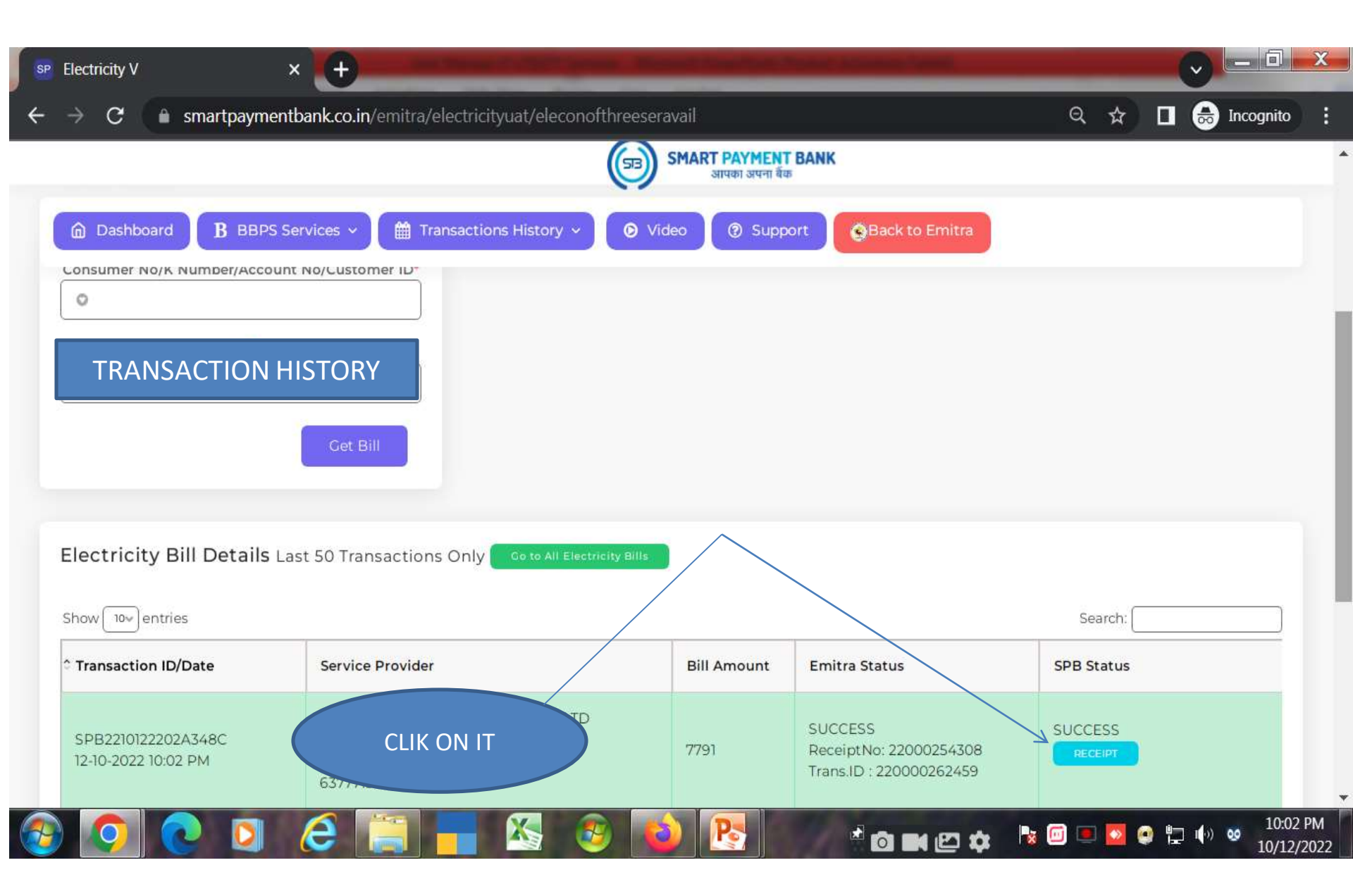

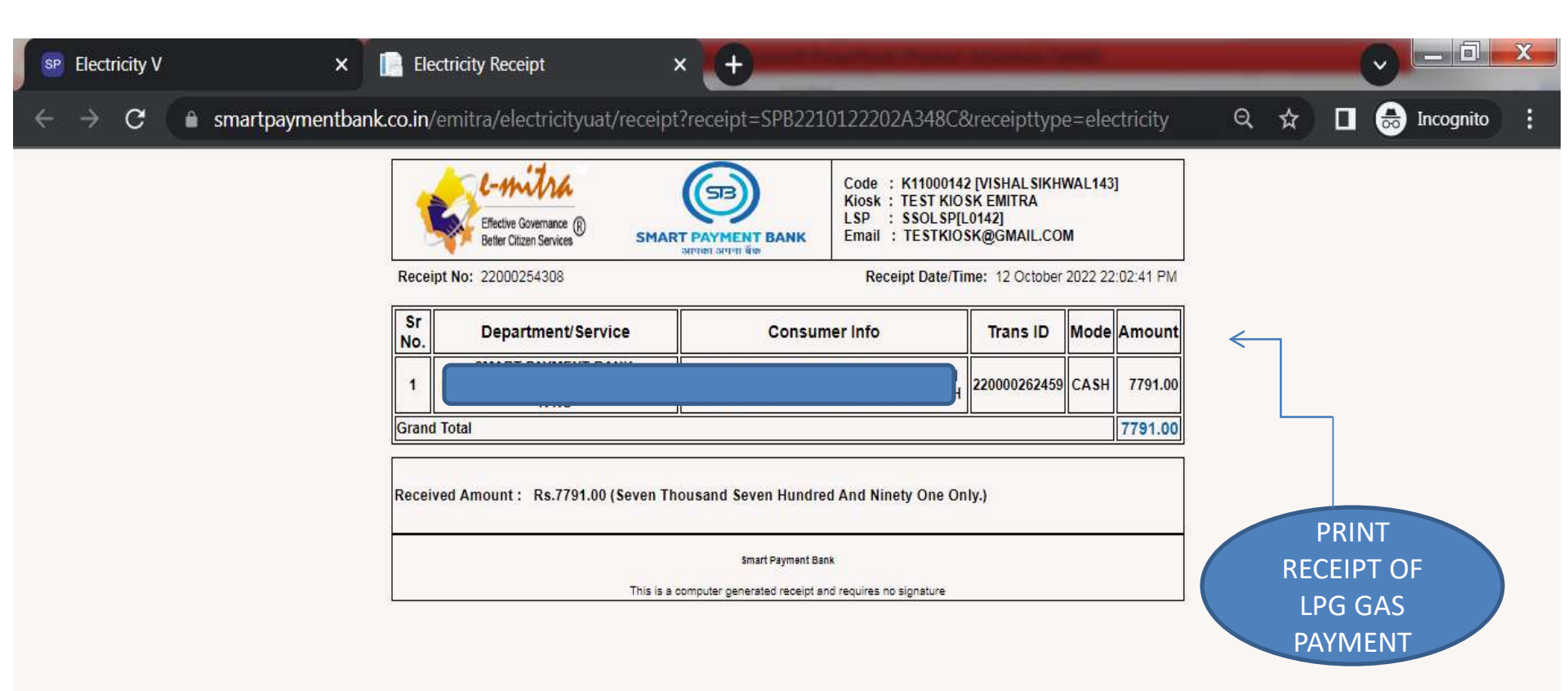

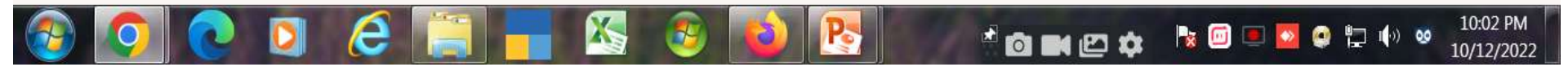

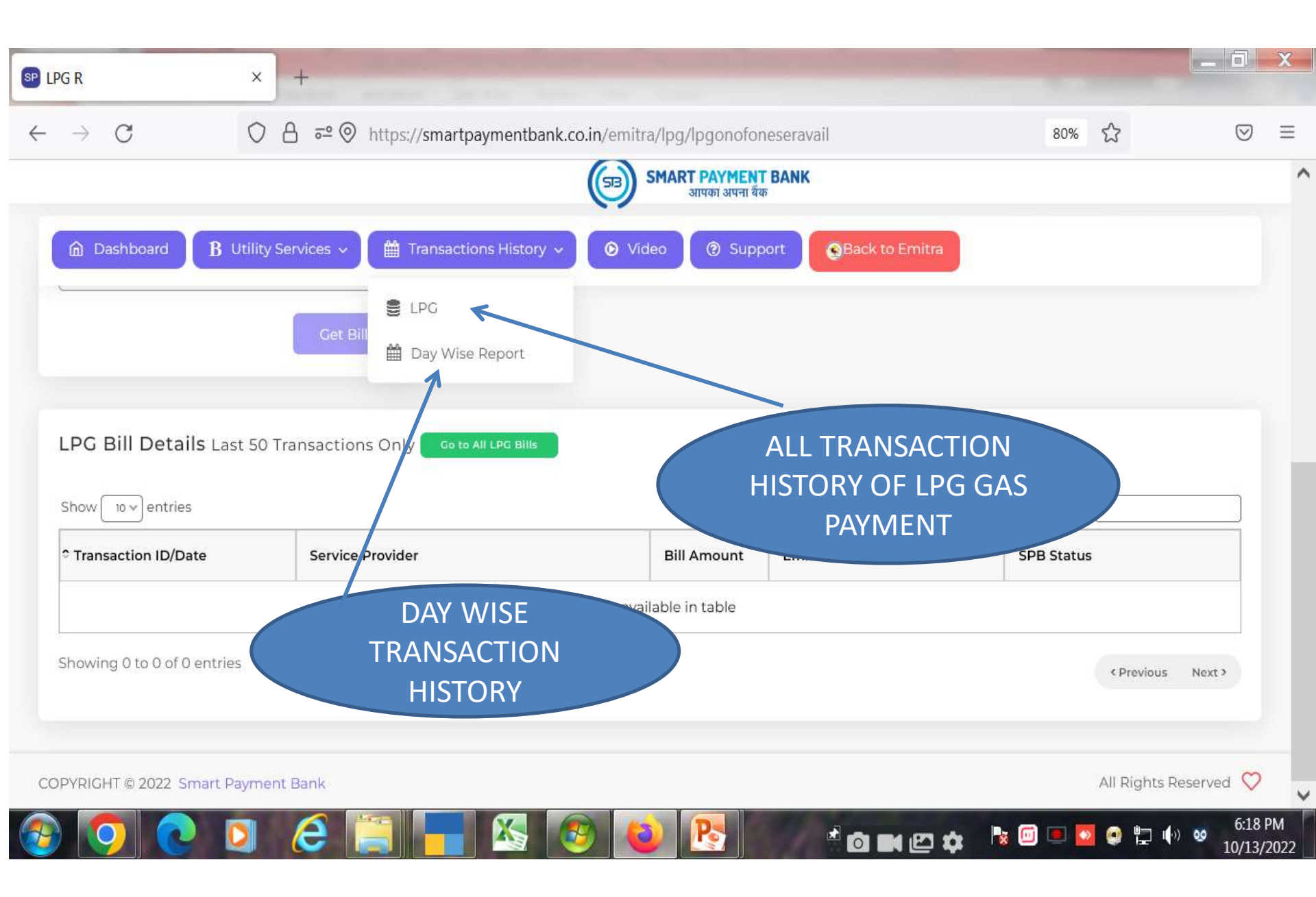

| SP LPG R                                                                                        | × +                                | of the second division of the | and includes lines                       | Address of the local division of the local division of the local d | _     |             | _      |                      | X                |
|-------------------------------------------------------------------------------------------------|------------------------------------|-------------------------------|------------------------------------------|----------------------------------------------------------------------------------------------------|-------|-------------|--------|----------------------|------------------|
| $\leftrightarrow \rightarrow \mathbf{C}$ is smartpay                                            | ymentbank.co.in/emitra/lpg/lpgc    |                               | •                                        | ର 🕁                                                                                                    |       | 🔒 Incognite | • :    |                      |                  |
|                                                                                                 |                                    | (53) SMA                      | <b>RT PAYMENT BANK</b><br>आपका अपना बेंक |                                                                                                    |       |             |        |                      | ^                |
| Dashboard B BBPS Se                                                                             | ervices 🗸 🛗 Transactions History 🗸 | O Video O Support             | Back to Emitra                           |                                                                                                    |       |             |        |                      |                  |
| BBPS Services Bills »                                                                           | LPG                                | 1                             |                                          |                                                                                                    |       |             |        |                      |                  |
|                                                                                                 | 4017-24                            |                               |                                          |                                                                                                    |       |             | SM/    | ART PAYME            | N                |
| LPG Bill Service Provider*   Service Provider  Consumer A/c No.*   LPG ID/Registered Mobile No* | v Cet Bill                         | FOR SERVICE                   | ES VIDEO<br>ON IT                        |                                                                                                    |       |             |        |                      |                  |
| LPG Bill Details Last 50 Tra                                                                    | ansactions Only Coto All LPG Bills |                               |                                          |                                                                                                    |       |             | . –    |                      |                  |
|                                                                                                 | ) 🙆 📜 🚃                            | 🗞 💩 📦                         | <b>P</b>                                 | ō • • • •                                                                                                    | Ng (0 | ) 💷 🚺       | earch: | II()) 00 12:<br>10/1 | 45 AM<br>13/2022 |

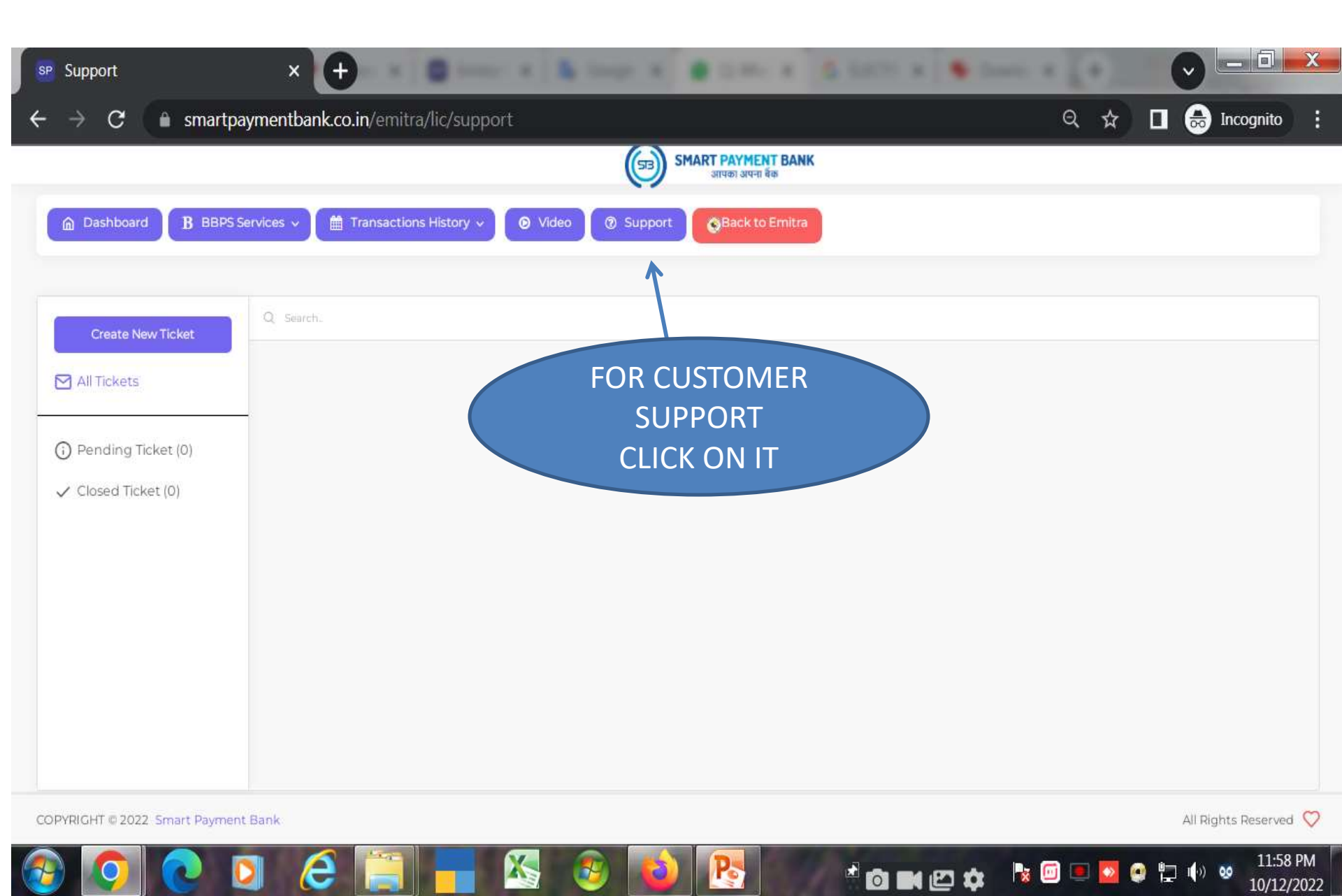

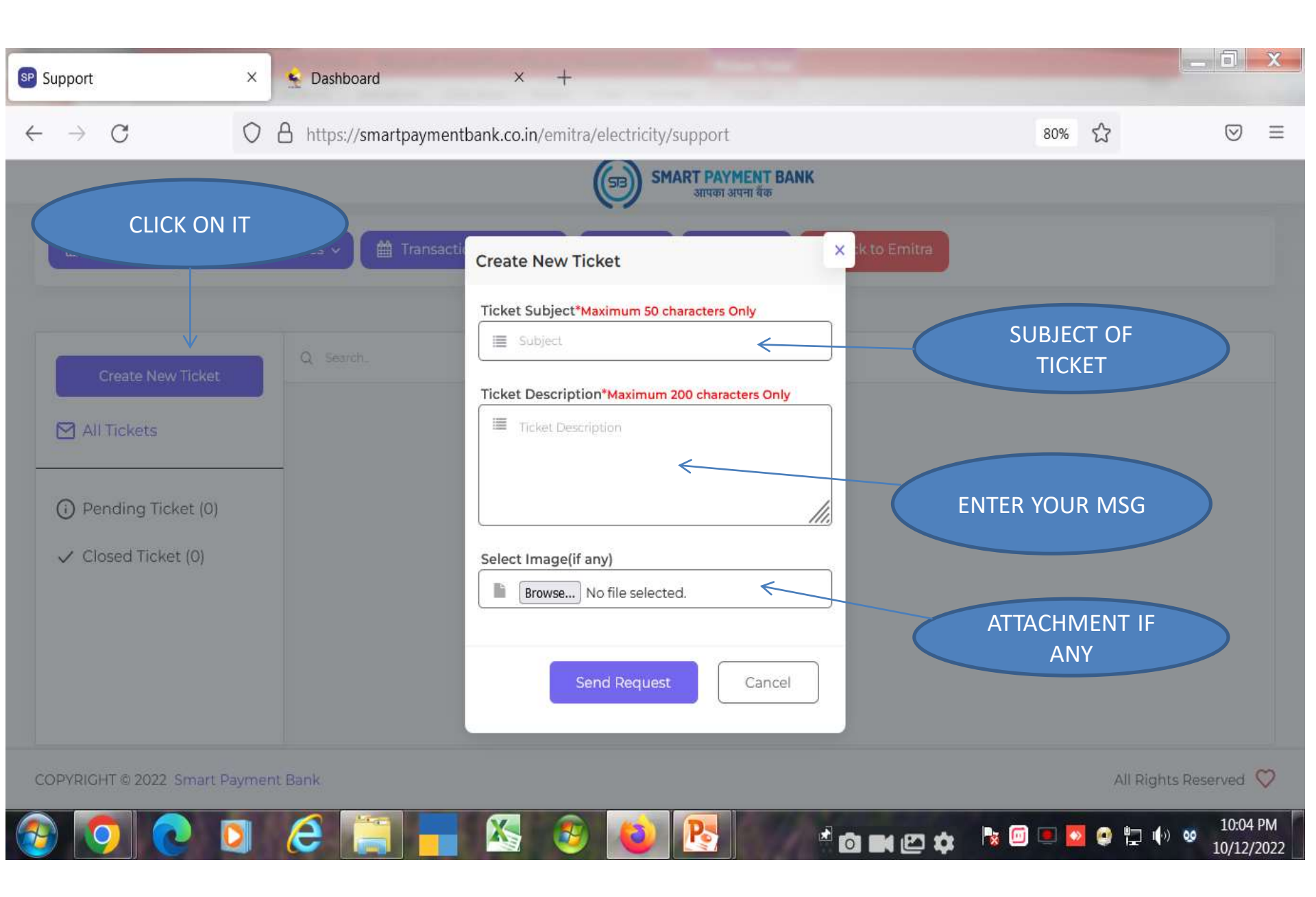

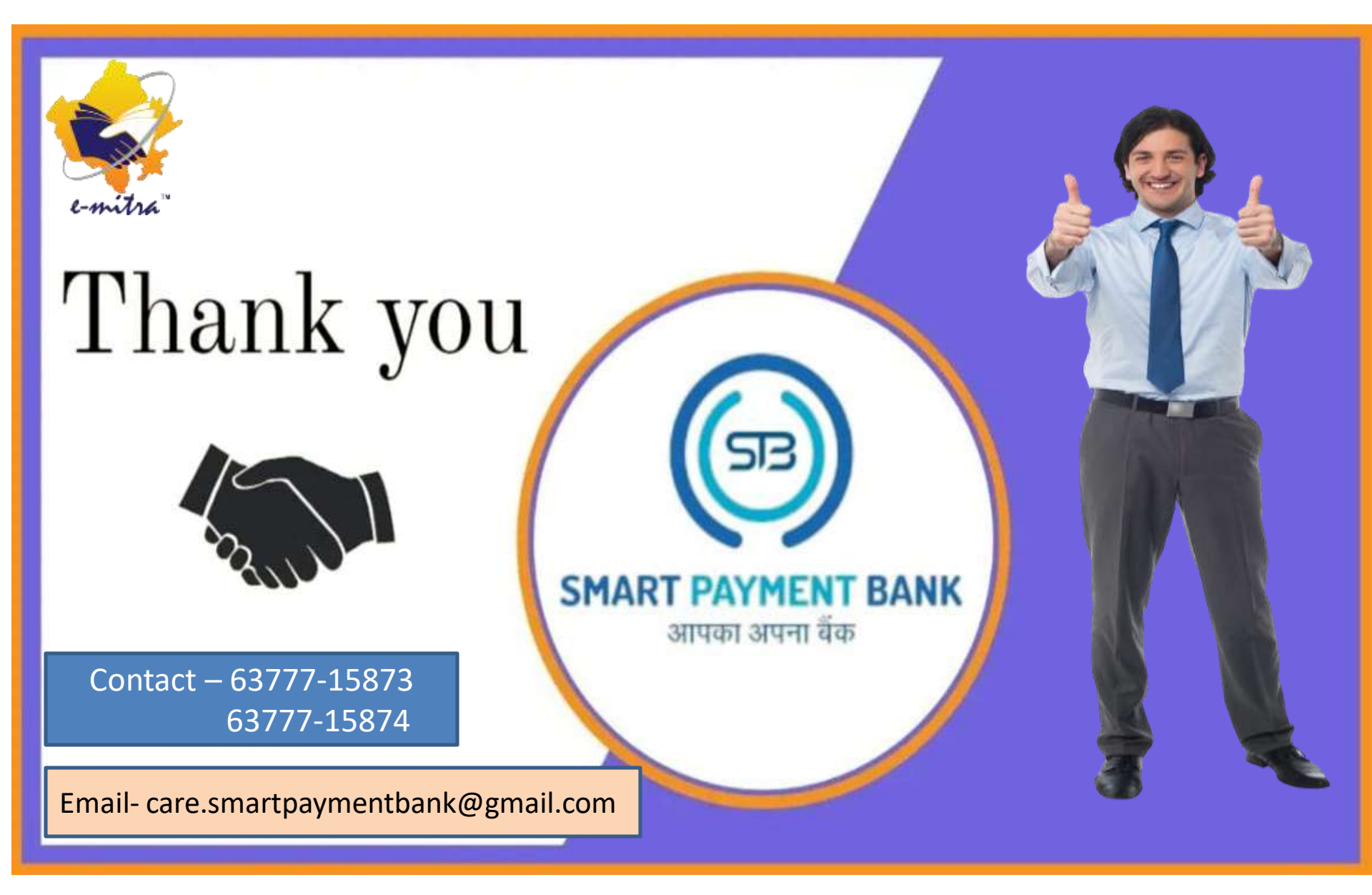